## Erstellen und aktivieren einer Signatur in Outlook 2019

Öffnen Sie Outlook und klicken Sie auf die Schaltfläche "**Neue Email**".

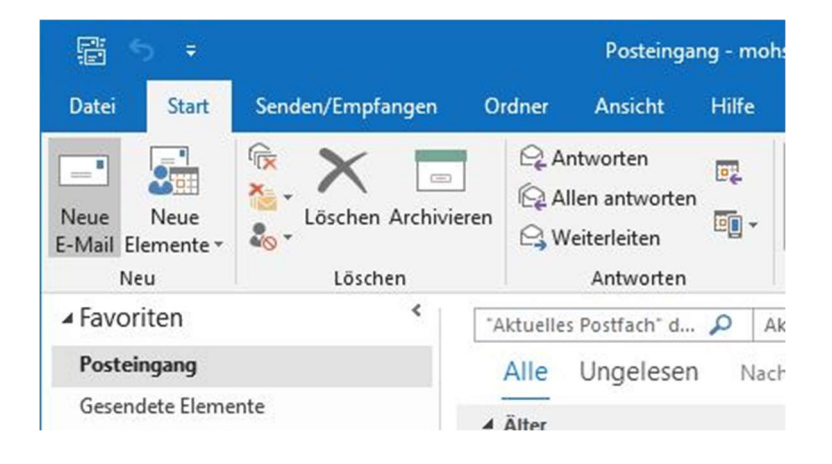

Im neuen Fenster öffnen Sie den Reiter "**Einfügen**". Wählen Sie den Punkt "**Signatur**" und dort den Unterpunkt "**Signaturen...**".

|                               |                     |    |                                               | 8    | e  | ÷                  |    |                                    |                                       | Unbenannt - | Nachricht        |
|-------------------------------|---------------------|----|-----------------------------------------------|------|----|--------------------|----|------------------------------------|---------------------------------------|-------------|------------------|
| Datei                         | Nachric             | ht | Eir                                           | nfüg | en | Option             | en | Text forma                         | tieren                                | Überprüfen  | Hilfe            |
| Datei<br>anfügen <del>*</del> | Outlook-<br>Element |    | Visitenkarte • Kalender Signatur • mohsenijam |      |    | Tabelle            |    | bilder<br>Onlinebilder<br>Formen * | Piktogramme 💼<br>r 🎯 3D-Modelle 🔹 🚮 * |             | ि Link<br>► Text |
|                               | Einschl             | i  |                                               |      |    | ellen              |    | Illustrationen                     |                                       |             | Lin              |
| ت<br>Senden                   | Von 🔻               |    | Signaturen                                    |      |    | /i.uni-hannover.de |    |                                    |                                       |             |                  |
|                               | An                  |    |                                               |      |    |                    |    |                                    |                                       |             |                  |
|                               | Cc                  |    |                                               |      |    |                    |    |                                    |                                       |             |                  |

Im neuen Fenster legen Sie mit "**Neu**" eine neue Signatur an. Dieser müssen Sie zunächst einen Namen geben und mit "**OK**" bestätigen.

| lignaturen und Briefpapier                                              | 8 3                                                                               |
|-------------------------------------------------------------------------|-----------------------------------------------------------------------------------|
| E-Mail-Signatur Persönliches Briefpapier                                |                                                                                   |
| Signatur <u>z</u> um Bearbeiten auswählen                               | Standardsionatur auswählen<br>Neue Signatur<br>Mamen für diese Signatur eingeben: |
| Signa <u>t</u> ur bearbeiten<br>Calibri (Textkörper) v 11 v F K U Auton | natisch 🔽 📰 🔄 Visitenkarte 🛛 🖓 📚                                                  |

Nun können Sie im unteren Bereich die Signatur bearbeiten bzw. erstellen.

Im rechten Bereich können Sie auswählen, wann welche Signatur standardmäßig gesendet wird. Im folgenden Bild wird bei neuen Nachrichten die Signatur "neueSignatur" eingefügt und Antworten bzw. Weiterleitungen werden mit keiner Signatur versehen. Dies können Sie nach Ihrem belieben einstellen.

| Signaturen und Briefpapier                                                                                                    |                                                                        |  |  |  |  |  |  |  |
|----------------------------------------------------------------------------------------------------|------------------------------------------------------------------------|--|--|--|--|--|--|--|
| E-Mail-Signatur Persönliches Briefpapier                                                                                                    |                                                                        |  |  |  |  |  |  |  |
| Signatur zum Bearbeiten auswählen                                                                                                    | Standardsignatur auswählen<br>E-Mail-Konto: winzig@exc.uni-hannover.de |  |  |  |  |  |  |  |
|                                                                                                    | Neue Nachrichten: neueSignatur                                         |  |  |  |  |  |  |  |
| Löschen       Neu       Speichern       Umbenennen         Signatur bearbeiten       Calibri (Textkörper)       11       F       K       I       Automatisch       E       I       I |                                                                        |  |  |  |  |  |  |  |
| orginatar                                                                                                    |                                                                        |  |  |  |  |  |  |  |
|                                                                                                    | Ŧ                                                                      |  |  |  |  |  |  |  |
|                                                                                                    | OK Abbrechen                                                           |  |  |  |  |  |  |  |

Wenn Sie eine ältere Signatur kopieren wollen, sollten Sie diese in einem Texteditor (z.B. Notepad) einfügen und erneut kopieren. Damit verhindern Sie, dass evtl. HTML-Befehle mit übernommen werden.